## 【JapanKnowledge Lib】の「学認」でのアクセス例

※学認でのアクセスは、現在契約しているリソースの内、学認対応可能なリソース限定です。

|                         |                                                                                                    |                                                                                                    | 111 Aug 2010               | one contract the second |            |
|-------------------------|----------------------------------------------------------------------------------------------------|----------------------------------------------------------------------------------------------------|----------------------------|-------------------------|------------|
| JapanKnow               | vledge Lib                                                                                                    | HOME PIZ HERRIE                                                                                            | TONERUI BATO               | CALCULE A LEAD          |            |
| 基本研究                    | nten (6090) nige 🗰 🖬 🔮 🕬                                                                                                    | パンテレッジとは?                                                                                                  |                            |                         |            |
| ******<br>WebB 大<br>語彙相 | □<br>漢和解典<br>灸索機能                                                                                                    |                                                                                                    | ログイン3<br>・ ENAL/2008/1     | 6                       | >          |
|                         | 11776,0000日日をデジタル化、(1077)と(第1<br>10月1日日日日日日日、11日、日本の東京市に、                                                                                          |                                                                                                    | > NAME                     |                         |            |
| 278420064               | EROTOEF.                                                                                                    |                                                                                                    | [JapanKnowle               | dge Lib】にア              | クセス        |
|                         | 月期22 990円(殺込)" からデジタボ                                                                                                    | レコンテンツが利用可能                                                                                                | 通常どおり「ロ:                   | ヴインする」                  | をクリ        |
|                         | 利用利金を見る                                                                                                    | 6                                                                                                    | In the set of the later    |                         |            |
|                         | O BASCEBRARDAN                                                                                                    | 100.000                                                                                                    | 3 JRBooks 212              |                         |            |
| Plan IP with set        | 244.00 1                                                                                                    |                                                                                                    | > Us & HOURS ORDICS.       | 2                       |            |
| NULLOWING A             | RR. HIMPHRICESDARINGHR - BRI                                                                                                    | 941×7¥, ⇒01.<02                                                                                            | > MR9~63                   |                         |            |
| 4047-0-44               |                                                                                                    | -                                                                                                    | - NBOR                     |                         |            |
| 2023400月14日             | 1 リンク加速の際面の際面の原因の20001 1                                                                                                    | w                                                                                                    | > 9±/0±/>9Hews             |                         |            |
| ・パンナレッジ ログイ             | >                                                                                                    |                                                                                                    |                            |                         |            |
| ・パンナレッジ ログイ             | ン<br>金頁ID                                                                                                    |                                                                                                    | _                          |                         |            |
| ・パンナレッジ ログイ             | ン<br>会員ID                                                                                                    |                                                                                                    |                            |                         |            |
| ・パンナレッジ ログイ             | ン<br>会員ID<br>「<br>パスワード                                                                                                    |                                                                                                    |                            |                         |            |
| ・パンナレッジ ログイ             | ン<br>会員ID<br>「<br>パスワード                                                                                                    |                                                                                                    | -                          |                         |            |
| ・パンナレッジ ログイ             | ン<br>会員ID<br>パスワード<br>〇 会員IDとパスワ                                                                                                    | 2~ドモ保存 (自動的にログイン)                                                                                          |                            |                         |            |
| ・パンナレッジ ログイ             | ン<br>会員ID<br>パスワード<br>()<br>会員的とパス5<br>※利用/1/23>をご利用の編<br>※利7時には必ず /ログアウ                                                                           | マードモ保存(自動的にログイン)<br>会はチェックをはずしてください<br>ト」してください                                                            | •                          |                         |            |
| ・パンナレッジ ログイ             | ン<br>会員ID<br>パスワード<br>() 金属DOとパス5<br>※用う所にはみず「ログアウ<br>ログマ                                                                                          | マードを保存(目転約にログイン)<br>会はチェックをはずしてください<br>ト」してください<br>ログイン<br>インでも思りの方へ                                       | 】<br>「学認 (GakuNin)<br>クリック | での利用は                   | こちら.       |
| *パンナレッジ ログイ             | ン<br>会員ID<br>パスワード<br>「全員IDとパスワ<br>半月場パンコンをご利用の様<br>※月7時にはらず「ログアウ<br>「二 <sup>2</sup> 」。<br>二 <sup>2</sup> 」。<br>二 <sup>2</sup> 」。                  | 2-ドモ県序 (目数約にログイン)<br>会はチェックをはずしてください<br>トリ してください<br>ログイン<br>インてお思りの方へ。                                    | 「学認 (GakuNin)<br>クリック      | での利用は                   | こちら.       |
| *パンナレッジ ログイ             | ン<br>会員ID<br>パスワード<br>日 会員IDとパスワ<br>※共有パンコンをご利用の様<br>※共有7時にはるず「ログアウ<br>日グマ                                                                         | つードを保存(目数的にログイン)<br>会はチェックをはずしてくたさい<br>ト)してください<br>ログイン、<br>インても思りの方へ<br>NNN) でのご利用はこちろ                    | 「学認 (GakuNin)<br>クリック      | での利用は                   | こちら.       |
| יונשים פעעדריוי         | ン<br>会員ID<br>パスワード<br>「全員IDとパスパ<br>※共同パンコンをご利用の単<br>※共同パンコンをご利用の単<br>※共同パンコンをご利用の単<br>に見てい<br>「二」<br>「二」<br>「二」<br>「二」<br>「二」<br>「二」<br>「二」<br>「二」 | 2-ドモ県芋 (自動的にログイン)<br>会はチェックをはずしてくたさい<br>ト) してください<br>ログイン<br>インてお思りの方へ<br>Nin) でのご利用はこちら                   | 「学認 (GakuNin)<br>クリック      | での利用は                   | こちら.       |
| ・パンナレッジ ログイ             | ン<br>会員ID<br>バスワード<br>「 金属IDとパス?<br>※用有パンコンをご利用の様<br>※用方法にはるず「ログアウ<br>「<br>二<br>二<br>二<br>二<br>二<br>二<br>二<br>二<br>二<br>二<br>二<br>二<br>二           | つードを保存(目数的にログイン)<br>会はチェックをはずしてくたさい<br>ト) してください<br>ログイン、<br>インても思りの方へ<br>NNN) でのご利用はこちろ<br>ジャパンナレッジ Perse | 「学認(GakuNin)<br>クリック       | での利用は                   | <u>こちら</u> |

| JapanKnowledge Lib                       |                              |
|------------------------------------------|------------------------------|
| ジャパンナレッジ ログイン(学認(GakuNin))               |                              |
| 所属する機関を選択してください                          | 「所属している機関を選択」のプルダウンを<br>クリック |
| 所属機関:<br>所属している機関を選択<br>□ ブラウザ起動中は自動ログイン |                              |
|                                          |                              |

| ィナレッジロ | グイン(学認(GakuNin           | ))        |   |
|--------|--------------------------|-----------|---|
| 所属する機能 | 男を選択してください               | <b></b>   |   |
| 新黨機問:  |                          | 「東海大学」を表示 | ٥ |
|        | <b></b> ₩18∧₹            |           |   |
|        | 青山学院大学<br>场玉大学<br>       |           |   |
|        | 東海大学<br>帝京平成大学<br>東京理科大学 |           |   |
|        | 1                        |           |   |

| JapanKr       | nowledge Lib                      |           |
|---------------|-----------------------------------|-----------|
| ジャパン          | ッナレッジ ログイン(学認(GakuNin))           |           |
|               | 所属する機関を選択してください                   | 「選択」をクリック |
|               | 所属機関:<br>東海大学<br>□ ブラウザ起動中は自動ログイン |           |
|               |                                   |           |
| @2004_2022 No | Ni Aduanaa Ioo Ali dabbe reespued |           |

|                                                                                                    | ΤΟΚΛΙ                                                                                                    |                                       |
|----------------------------------------------------------------------------------------------------|----------------------------------------------------------------------------------------------------|---------------------------------------|
| ログインサービス: ジ1                                                                                                    |                                                                                                    |                                       |
| ユーザ&                                                                                                    |                                                                                                    | 「ユーサ名」「ハスワート」を入力し、<br>「Login」をクリック    |
|                                                                                                    |                                                                                                    |                                       |
| /29-F                                                                                                    |                                                                                                    | ・教職員                                  |
| □ ログインを記録しません                                                                                                    |                                                                                                    | →教職員ポータル(大学 PC)ログイ                    |
|                                                                                                    | して送信の写音                                                                                                    | と同じもの                                 |
| を目訳します。                                                                                                    |                                                                                                    | ・学生                                   |
| Login                                                                                                    |                                                                                                    | →TIPS (大学 PC) ログインと同じも                |
| Web reference service <                                                                                                    | ンターネットリファレ                                                                                                    |                                       |
| TOK/                                                                                                    | あなたがアクセスしようとしている5<br>ジャ <b>パンナレッジしb</b> / ジャパンナレ<br>サービスから提示された説明:<br>Web reference service インターネ<br>サービス                                                                                                    | リービス:<br>ッジレー<br>ットリファレンス             |
| サービスに送信される情報                                                                                                    | 5111                                                                                                    |                                       |
|                                                                                                    |                                                                                                    |                                       |
| jaOrganizationName                                                                                                    | 東海大学                                                                                                    | 12                                    |
| JaOrganizationName<br>JaOrganizationalUnitName                                                                                                    | 東海大学<br>東海大学                                                                                                    |                                       |
| jaOrganizationName<br>jaOrganizationalUnitName<br>organizationName<br>organizationalUnitName                                                                                                    | 東海大学<br>東海大学<br>Tokai University<br>Tokai University                                                                                                    |                                       |
| JaOrganizationName<br>JaOrganizationalUnitName<br>organizationalUnitName<br>organizationalUnitName<br>読行すると上記の情報はこのサービスに送信<br>報を送信することに同意しますか?<br>問意方法の選択:<br>〇 次回ログイン時に再度チェックします                                                                                              | 東海大学<br>東海大学<br>Tokai University<br>Tokai University<br>されます。このサービスにアクセスするたびに、                                                                                                    | 2<br>2<br>3<br>あなたに随する情               |
| JaOrganizationName<br>JaOrganizationalUnitName<br>organizationalUnitName<br>crganizationalUnitName<br>続行すると上記の情報はこのサービスに送信<br>報を送信することに同意しますか?<br>問題方法の選択:<br>○ 次回ログイン時に再度チェックします<br>・ 今回だけ情報を送信することに同意                                                                        | 東海大学<br>東海大学<br>Tokai University<br>Tokai University<br>されます。このサービスにアクセスするたびに、                                                                                                    | <ul> <li>あなたに関する情</li> </ul>          |
| JaOrganizationName<br>JaOrganizationalUnitName<br>organizationalUnitName<br>organizationalUnitName<br>使行すると上記の情報はこのサービスに送信<br>載を送信することに同意しますか?<br>問意方法の選択:<br>○ 次回ログイン時に再度チェックします<br>・ 今回だけ情報を送信することに同意<br>意 このサービスに送信する情報が変わっ                                                 | 東海大学<br>東海大学<br>Tokai University<br>Tokai University<br>iされます。このサービスにアクゼスするたびに、                                                                                                    | 「同意」をクリックすると                          |
| JaOrganizationName<br>JaOrganizationalUnitName<br>organizationalUnitName<br>organizationalUnitName<br>erganizationalUnitName<br>読行すると上記の情報はこのサービスに送信<br>報を送信することに同意しますか?<br>問意方法の選択:<br>〇 次回ログイン時に再度チェックします<br>・ 今回だけ情報を送信することに同意<br>意 このサービスに送信する情報が変わっ<br>・ 今回と同じ信報であれば今後も自動 | <ul> <li>東海大学         東海大学             Tokai University             Tokai University</li></ul> | 「同意」をクリックすると<br>【JapanKnowledge Lib】の |